# Guida all'Utilizzo dell'Applicazione SuperCam Plus con Sistemi di Videocitofonia TVT

L'applicazione **SuperCam Plus** rappresenta una soluzione integrata per la gestione di sistemi di videosorveglianza e videocitofonia, ottimizzata per i dispositivi di videocitofonia TVT.

In questa guida dettagliata vedremo come installare, configurare e utilizzare al meglio l'app mobile **SuperCam Plus** di TVT per gestire l'impianto di videocitofonia. Ci concentreremo in particolare sui modelli di videocitofono **TD-E3110** (campanello Wi-Fi da esterno) e **TD-E2223** (postazione esterna multi-utente con tastierino e riconoscimento facciale). Attraverso istruzioni passo-passo, immagini esplicative e consigli pratici, imparerai a collegare l'app al sistema, configurare utenti e edifici (funzione **"Buildings & Residents"**) e risolvere eventuali problemi.

# Configurazione Iniziale dei Dispositivi

## Compatibilità e Requisiti di Sistema

I dispositivi TD-E3110, TD-E2223 e TD-E2137 sono progettati per integrarsi con l'applicazione SuperCam Plus. Prima di procedere con l'installazione, assicurarsi che siano soddisfatti i seguenti requisiti:

- 1. Firmware aggiornato all'ultima versione disponibile, scaricabile dal portale ufficiale  $\underline{TVT}$ .
- 2. Connessione internet stabile sulla rete locale.
- Applicazione SuperCam Plus installata su dispositivi con sistema operativo iOS versione 12.1 o superiore, o Android versione 8.0 o superiore, con un account cloud TVT attivo.

**NOTA**: È fondamentale accedere con il proprio account cloud prima di aggiungere un videocitofono all'applicazione; senza login alcune funzioni non saranno disponibili.

Nel tutorial precedente "*Tutorial di Installazione e Configurazione della Videocitofonia TVT*" è già stata descritta la configurazione di base con postazioni esterne (TD-E3110, TD-E2223) e monitor interno TD-E2137. In questa guida, approfondiremo la gestione delle chiamate provenienti dai posti esterni verso uno o più smartphone, partendo dalla configurazione più semplice con il modello TD-E3110.

**NOTA**: è necessario utilizzare un PC per l'installazione e la configurazione dei dispositivi videocitofonia TVT, non è possibile effettuare questa operazione esclusivamente tramite smartphone.

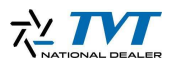

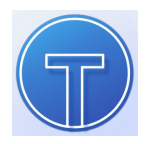

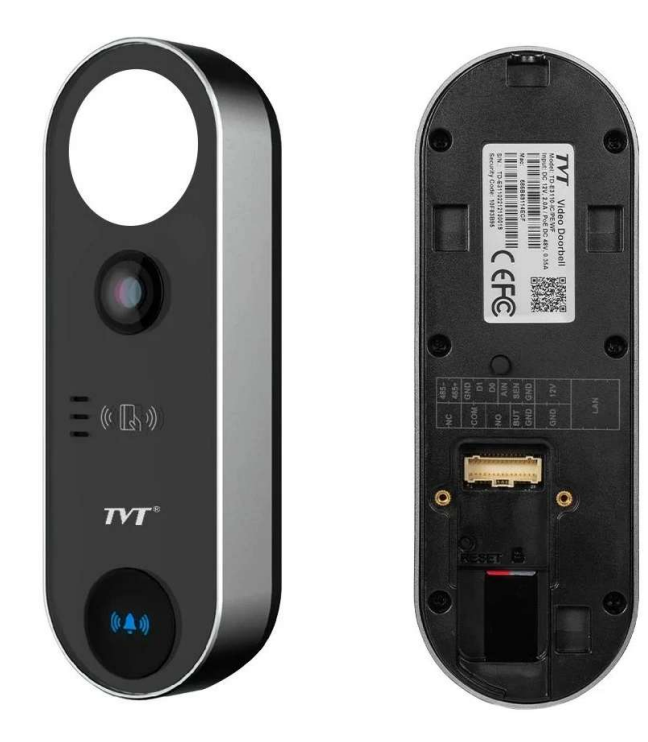

### Procedura di Configurazione del Campanello TD-E3110

Collegare il campanello alla stessa rete Ethernet/Wi-Fi del PC. Se la rete non supporta PoE, assicurarsi di alimentare il dispositivo con un alimentatore appropriato. Avviare il software IP Manager Tool per la configurazione iniziale. Le pulsantiere vengono identificate dal software come telecamere e devono essere attivate al primo utilizzo seguendo la procedura standard indicata dall'applicativo che potete vedere in dettaglio nei tutorial precedentemente citati.

| 5  | Auto Search                        | Manual Search                                                  |                     |                          |                     |              | $\odot$       |                   |             |          |
|----|------------------------------------|----------------------------------------------------------------|---------------------|--------------------------|---------------------|--------------|---------------|-------------------|-------------|----------|
|    | Device Name                        | Device Type                                                    | Device Model        | IP Address               | Software Ver        | rsion Activa | ted State     |                   |             |          |
|    | IP Camera                          | IPC                                                            | TD-E3110            | 192.168.226.201          | 5.1.1.0(60663       | 3) not a     | ctivated      |                   |             |          |
| _  |                                    |                                                                |                     |                          |                     |              |               |                   |             |          |
|    |                                    |                                                                |                     |                          |                     |              |               |                   |             |          |
| _  |                                    |                                                                |                     |                          |                     |              |               |                   |             |          |
|    |                                    |                                                                |                     |                          |                     |              |               |                   |             |          |
|    |                                    |                                                                |                     |                          |                     |              |               | MAC addr. :       | : :         | : :      |
|    |                                    |                                                                |                     |                          |                     |              |               | Restore No Passw  | ord Options | ~        |
|    |                                    |                                                                |                     |                          |                     |              |               | Auto Search Optio | ons         | *        |
|    |                                    |                                                                |                     |                          |                     |              |               | Password Options  |             |          |
|    |                                    |                                                                |                     |                          |                     |              |               |                   |             |          |
|    |                                    |                                                                |                     |                          |                     |              |               |                   |             |          |
| R  | efresh 🕥 Sel                       | ect Same Model                                                 |                     |                          |                     |              | Chosen 0 / 1  |                   |             |          |
| Ba | atch Update                        | Batch set Net Batch                                            | set stream Batch Mo | dify PWD Batch Set Image | Batch Set Zone Date | and Time     | Batch Set OSD | Configure backup  | Activate    | Restor 4 |
| ſ  | Software 🗸                         |                                                                |                     | Browse                   |                     |              |               |                   |             |          |
|    |                                    |                                                                |                     |                          |                     |              |               |                   |             |          |
| 4  | Downgrade from<br>Please do not po | n high version to low version i<br>wer off during the upgrade. | s not allowed.      |                          |                     |              |               |                   |             |          |
|    |                                    |                                                                |                     |                          |                     |              |               |                   |             |          |
|    |                                    | Update                                                         |                     |                          |                     |              |               |                   |             |          |
|    |                                    |                                                                |                     |                          |                     |              |               |                   |             |          |

|                                       |                                |                  |                   | IP Ma                            | nager Tool      |                     |                                 |                                                                          | × -                                         | - 🗆 🗙            |
|---------------------------------------|--------------------------------|------------------|-------------------|----------------------------------|-----------------|---------------------|---------------------------------|--------------------------------------------------------------------------|---------------------------------------------|------------------|
| Auto Search                           | Manual Search                  | pe Device Mo     | del IP Addre      | ss                               | Sc              | oftware Version     | Activated State                 |                                                                          |                                             |                  |
| ☑ IP Camera                           | IPC                            | TD-E3110         | 192.168.2         | 226.201                          | 5.              | 1.1.0(60663)        | activated                       | Device h                                                                 | as not activated!                           | I.               |
|                                       |                                |                  |                   | Securit                          | y Question      | x<br>fully!<br>OK   |                                 | MAC addr. 58 :<br>Restore No Passo<br>Auto Search Opt<br>Password Option | 5B : 69 : 34 :<br>vord Options<br>ions<br>s | 3E : 55<br>V V V |
| Refresh × Se<br>Batch Update          | elect Same Model Batch set Net | Batch set stream | Batch Modify PWD  | Batch Set Image                  | Batch Set Zo    | ne Date and T       | Chosen 1 /<br>ime Batch Set OSD | 1 Configure backup                                                       | Activate                                    | estor_◀ 🕨        |
| New PWD<br>Confirm PW<br>Tip: 8~16 ch | D •••••••                      | Activate         | 던 Configure onvif | account<br>nbers, special charac | ters, upper cas | e letters, lower ca | se letters                      |                                                                          |                                             |                  |

Successivamente all'attivazione, impostare l'indirizzo IP del dispositivo. Si consiglia vivamente di impostare un indirizzo IP statico in produzione per prevenire conflitti e problemi futuri legati alla assegnazione degli indirizzi da parte del DHCP server.

| Auto Search                                                                               | Manual Search              |                                   |                  |                 |                |              |                 | $\odot$ | IP Camera                                                                        | 2025/04/0                         | 1 13:55:47 |
|-------------------------------------------------------------------------------------------|----------------------------|-----------------------------------|------------------|-----------------|----------------|--------------|-----------------|---------|----------------------------------------------------------------------------------|-----------------------------------|------------|
| Device Name                                                                               | Device Ty                  | pe Device M                       | odel IP Addre    | ss              | Softw          | are Version  | Activated State |         | 1 The A                                                                          |                                   |            |
| IP Camera                                                                                 | IPC                        | TD-E3110                          | 192,168.         | 168.61          | 5.1.14         | 0(60663)     | activated       |         | MAC addr. 58 : 51<br>Restore No Passwi<br>Auto Search Option<br>Password Options | 3 : 69 : 34<br>ord Options<br>ons | : 3E : 55  |
| Refresh 🖌 Sele                                                                            | ect Same Model             |                                   |                  |                 |                |              | Chosen (        | 0/1     |                                                                                  |                                   |            |
| Batch Update                                                                              | Batch set Net              | Batch set stream                  | Batch Modify PWD | Batch Set Image | Batch Set Zone | Date and Tim | Batch Set O     | SD (    | Configure backup                                                                 | Activate                          | Restor 4   |
| IPv4     IPv6       © Obtain automat       C Use the followin       Start IP       End IP | ically<br>ng:<br><br>Batch | Subnet Mask (<br>Gateway (<br>Set | · · ·            |                 |                |              |                 |         |                                                                                  |                                   |            |

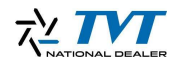

Una volta impostato l'indirizzo IP, accedere all'interfaccia web del campanello tramite un browser inserendo l'IP assegnato.

| ← C ▲ Non sicuro   192.168.168.61 |                                                                  |                                                |                                                               | P 🔄 C 🔯 🖬 🖷 🥠             |
|-----------------------------------|------------------------------------------------------------------|------------------------------------------------|---------------------------------------------------------------|---------------------------|
|                                   |                                                                  |                                                |                                                               | 🨫 admin   ΰ Logout        |
|                                   |                                                                  |                                                | Live                                                          | Config Data Record Search |
|                                   |                                                                  |                                                |                                                               |                           |
|                                   |                                                                  |                                                |                                                               |                           |
|                                   | Sustem                                                           | Face                                           | Doorhell                                                      |                           |
|                                   | Basic Information   Date and Time                                | Face Detection                                 | Doorbell System Config                                        |                           |
|                                   | Local Config Storage                                             | People Management                              | Tampering Alarm Setting  <br>Door Contact Setting   Door Lock |                           |
|                                   |                                                                  |                                                | Wiegand Config <br>Bing Device Configuration   BS-485         |                           |
|                                   |                                                                  |                                                |                                                               |                           |
|                                   | Intercom                                                         | Image                                          | Alarm                                                         |                           |
|                                   | Number Configuration                                             | Display Settings   Video/Audio                 | Motion Detection   Video Exception                            |                           |
|                                   | One-button Calling                                               | OSD   White Light Control                      | Alarm In   Person Detection                                   |                           |
|                                   |                                                                  |                                                |                                                               |                           |
|                                   |                                                                  |                                                |                                                               |                           |
|                                   | Network                                                          | Socurity                                       | Maintonanco                                                   |                           |
|                                   | TCP/IP   Port   Server   Onvif   DDNS                            | User   Online User                             | Backup and Restore   Reboot                                   |                           |
|                                   | 802.1X   RTSP   UPnP   Email   FTP  <br>HTTPS   P2P   OoS   WIFI | Block and Allow Lists  <br>Security Management | Upgrade   Operation Log                                       |                           |
|                                   |                                                                  |                                                |                                                               |                           |
|                                   |                                                                  |                                                |                                                               |                           |
|                                   |                                                                  |                                                |                                                               |                           |
|                                   |                                                                  |                                                |                                                               |                           |
|                                   |                                                                  |                                                |                                                               |                           |
| javascriptzredirect_1(cfgHome');  |                                                                  |                                                |                                                               |                           |

Dall'interfaccia web, selezionare il menu "Config" e quindi "System -> Basic Information". In questa sezione sarà disponibile il codice QR utilizzabile per l'associazione del dispositivo all'applicazione SuperCam Plus. Alternativamente, è possibile utilizzare il Device ID riportato.

| C 🔺 Non sicuro   192.168.                                                                                                    | 168.61               |                       |         |  |  |      |        |             |             |
|----------------------------------------------------------------------------------------------------|----------------------|-----------------------|---------|--|--|------|--------|-------------|-------------|
| TVT                                                                                                    |                      |                       |         |  |  |      |        | 🖲 ad        | min   U Log |
|                                                                                                    |                      |                       |         |  |  | Live | Config | Data Record | Search      |
| System                                                                                                    | Config Home + System | ■ ► Basic Information |         |  |  |      |        |             |             |
| Basic Information                                                                                                    | Device Name          | IP Camera             |         |  |  |      |        |             |             |
| Storage                                                                                                    | Product Model        | TD-E3110              |         |  |  |      |        |             |             |
| [@]                                                                                                    | Brand                | TVT                   |         |  |  |      |        |             |             |
| Face                                                                                                    | Software Version     | 5.1.1.0(60663)        |         |  |  |      |        |             |             |
| People Management                                                                                                    | Software Build Date  | 2024-11-08            |         |  |  |      |        |             |             |
|                                                                                                    | Onvif Version        | 24.06                 |         |  |  |      |        |             |             |
| 🗘 Doorbell                                                                                                    | MAC                  | 58:5b:69:34:3e:55     |         |  |  |      |        |             |             |
| Doorbell System Config  <br>Tampering Alarm Setting                                                                                      | Device ID            | 44C                   |         |  |  |      |        |             |             |
| Door Contact Setting   Door Lock                                                                                                    | Binding state        | Unbound               | Refresh |  |  |      |        |             |             |
| Wiegand Config  <br>Ring Device Configuration                                                                                            | About this machine   | View                  |         |  |  |      |        |             |             |
| RS-485                                                                                                    | Privacy Statement    | View                  |         |  |  |      |        |             |             |
| Intercom     Number Configuration       One-button Calling      Image     Display Settings   Video/Audio       GSD   White Light Control |                      |                       |         |  |  |      |        |             |             |
| Alarm Motion Detection   Video Exception   Alarm In   Person Detection                                                                   |                      |                       |         |  |  |      |        |             |             |

#### Associazione del Dispositivo all'Applicazione

Assicurarsi di aver effettuato l'accesso all'applicazione SuperCam Plus con il proprio account. In alto a destra nell'applicazione sono presenti due icone: la prima mostra l'elenco dei dispositivi associati, la seconda attiva la fotocamera per la scansione del codice QR.

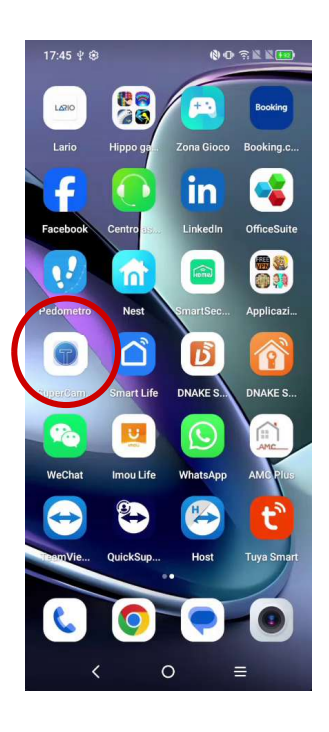

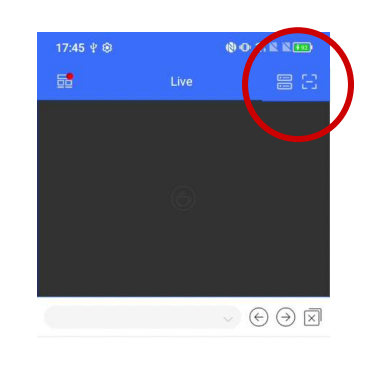

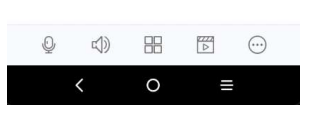

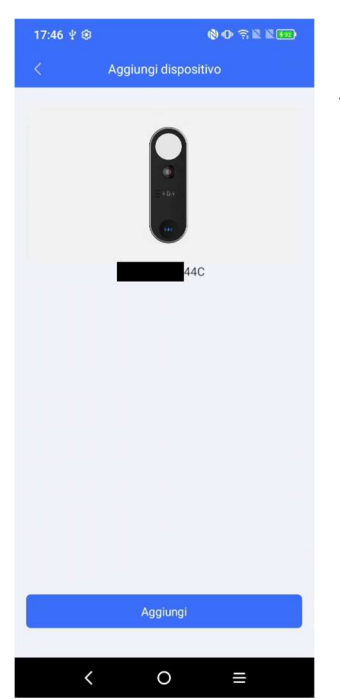

Selezionare l'icona per la scansione e inquadrare il codice QR visualizzato nella schermata "Basic Information" del dispositivo. Successivamente, confermare l'aggiunta del dispositivo cliccando su "Aggiungi".

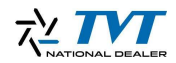

Se la configurazione è andata a buon fine e i dispositivi sono correttamente collegati a internet, sarà possibile visualizzare nell'interfaccia web del dispositivo l'account utente

|                                                                                                    |                      |                                               |        |         |  | _    |        | e admi      | nΙΨΙ  |
|----------------------------------------------------------------------------------------------------|----------------------|-----------------------------------------------|--------|---------|--|------|--------|-------------|-------|
|                                                                                                    |                      |                                               |        |         |  | Live | Config | Data Record | Searc |
| System                                                                                                    | Config Home   System | n 🕨 Basic Information                         |        |         |  |      |        |             |       |
| asic Information  <br>late and Time   Local Config                                                                                        | Device Name          | IP Camera                                     |        |         |  |      |        |             |       |
| torage                                                                                                    | Product Model        | TD-E3110                                      |        |         |  |      |        |             |       |
| љ <sup>,</sup>                                                                                                    | Brand                | TVT                                           |        |         |  |      |        |             |       |
| Face                                                                                                    | Software Version     | 5.1.1.0(60663)                                |        |         |  |      |        |             |       |
| eople Management                                                                                                    | Software Build Date  | 2024-11-08                                    |        |         |  |      |        |             |       |
| -D                                                                                                    | Onvif Version        | 24.06                                         |        |         |  |      |        |             |       |
| Doorbell                                                                                                    | MAC                  | 58:5b:69:34:3e:55                             |        |         |  |      |        |             |       |
| impering Alarm Setting                                                                                                    | Device ID            | H4C                                           |        |         |  |      |        |             |       |
| oor Contact Setting   Door Lock<br>Wiegand Config                                                                                         | Binding state        | Bound(sea************************************ | Unbind | Refresh |  |      |        |             |       |
| ing Device Configuration                                                                                                    | About this machine   | View                                          |        |         |  |      |        |             |       |
| 3-485                                                                                                    | Privacy Statement    | View                                          |        |         |  |      |        |             |       |
| )) Intercom Iumber Configuration   Iumber Configuration   Iumber Calling  (Image Isplay Settings   Video/Audio   Ispl White Light Control |                      |                                               |        |         |  |      |        |             |       |
| Alarm Iotion Detection   ideo Exception   Alarm In   erson Detection                                                                      |                      |                                               |        |         |  |      |        |             |       |
|                                                                                                    |                      |                                               |        |         |  |      |        |             |       |

A questo punto la configurazione base è completa. Premendo il pulsante di chiamata del TD-3110, la notifica verrà inviata direttamente all'applicazione SuperCam Plus.

Nel menu dell'applicazione comparirà inoltre una nuova voce denominata "Buildings & Residents". Questa sezione permette di impostare l'invio simultaneo di una chiamata verso più smartphone premendo un singolo pulsante sul dispositivo esterno; inoltre, nel caso di postazioni esterne dotate di tastiera numerica (TD-E2223), consente di assegnare numeri specifici (interni di appartamenti) per chiamare singoli smartphone o gruppi definiti di utenti, configurabili direttamente dal medesimo menu.

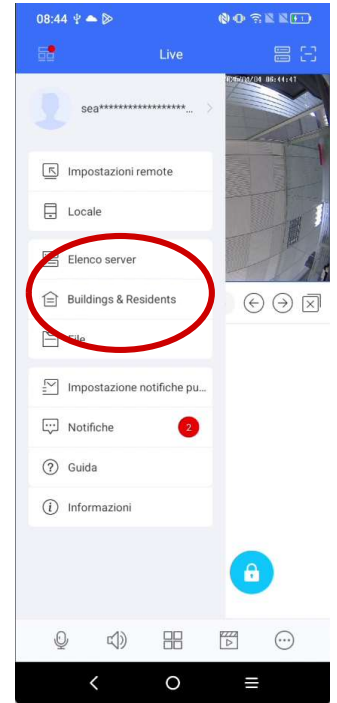

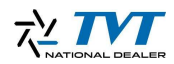

### Configurazione del Posto Esterno con Tastiera Numerica (TD-E2223)

In questa sezione vedremo come configurare e associare il posto esterno dotato di tastiera numerica (modello TD-E2223) all'applicazione SuperCam Plus. Inoltre, illustreremo la procedura per creare più utenti e abbinarli ai rispettivi account.

Come già descritto in precedenza per il campanello singolo, anche la tastiera numerica deve essere attivata tramite il software IP Manager Tool, seguendo la procedura standard applicabile anche alle telecamere. Tralasciando questa parte già dettagliatamente trattata, passiamo direttamente alla configurazione tramite interfaccia web del dispositivo TD-E2223.

| ← C ▲ Non sicuro   192.168.168.52 |                                                                                                    |                                                                                   |                                                                                                    | ରି ଓ 🎓 🖬 🛶 🥠              |
|-----------------------------------|----------------------------------------------------------------------------------------------------|-----------------------------------------------------------------------------------|----------------------------------------------------------------------------------------------------|---------------------------|
| ulabaam                           |                                                                                                    |                                                                                   |                                                                                                    | 😫 admin   එ Logout        |
| WENCHIII                          |                                                                                                    |                                                                                   | Live                                                                                                    | Config Data Record Search |
|                                   | System<br>Basic Information  <br>Date and Time   Local Config  <br>Storage                             | Face<br>Face Match Config  <br>Face Database Management                           | Access Control<br>Access Control System Config<br> Tampering Alam Setting <br>Door Lock Wiegand Config <br>Card Reader [8:-485] |                           |
|                                   | Intercom<br>Number Configuration  <br>One-button Calling   Contacts                                    | Image<br>Display Settings   Video/Audio<br>  OSD                                  | Elevator Config                                                                                                    |                           |
|                                   | Network<br>TCP/IPI/WIFI/Port[Server]<br>Om/f[DDNS[802:1X RTSP]<br>UP/P]Email[FTP]HTTPS[P2P<br> QoS[SIP | Security<br>User  Online User  <br>Block and Allow Lists  <br>Security Management | Maintenance<br>Backup and Restore   Reboot  <br>Upgrade   Operation Log                                                         |                           |

#### Accesso e Configurazione Tramite Interfaccia Web

Collegarsi tramite browser all'interfaccia web del dispositivo utilizzando l'indirizzo IP assegnato. Accedere al menu "Config", quindi selezionare "System -> Basic Information". In questa schermata sarà disponibile il codice QR da utilizzare per l'abbinamento del dispositivo all'applicazione SuperCam Plus.

| ahaam                                                                                          |                                             |                       |         |                             |  |      |        | e adm       | in   ሀ Log |
|------------------------------------------------------------------------------------------------|---------------------------------------------|-----------------------|---------|-----------------------------|--|------|--------|-------------|------------|
| euchili                                                                                        |                                             |                       |         |                             |  | Live | Config | Data Record | Search     |
| System                                                                                         | Config Home   System                        | n 🕨 Basic Information |         |                             |  |      |        |             |            |
| Basic Information  <br>Date and Time   Local Config  <br>Storage                               | Device Name<br>Product Model                | IPC<br>TD-E2223       |         |                             |  |      |        |             |            |
| Face                                                                                           | Brand<br>Software Version                   | Customer              |         |                             |  |      |        |             |            |
| ace Match Config  <br>ace Database Management                                                  | Software Build Date                         | 2024-10-30            | ]       |                             |  |      |        |             |            |
| Access Control                                                                                 | MAC                                         | 58:5b:69:38:2a:c5     | ]       |                             |  |      |        |             |            |
| ampering Alarm Setting  <br>boor Contact Setting   Door Lock<br>  Wiegand Config   Card Reader | Device ID<br>Binding state<br>Security Code | 3B1                   | Refresh | n adding to APP device list |  |      |        |             |            |
| NS-485   Elevator Config                                                                       | About this machine<br>Privacy Statement     | View                  |         |                             |  |      |        |             |            |
| Aumber Configuration  <br>One-button Calling   Contacts                                        |                                             |                       |         |                             |  |      |        |             |            |
| 🕺 Image<br>Jisplay Settings   Video/Audio  <br>JSD                                             | 2%<br> N <br> T   - 2473                    | č<br>A                |         |                             |  |      |        |             |            |
| Alarm<br>i/deo Exception  <br>xcception Alarm   Alarm In  <br>Jarm Out                         |                                             | -904<br>-             |         |                             |  |      |        |             |            |
| Network                                                                                        |                                             |                       |         |                             |  |      |        |             |            |

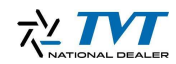

Aprire l'applicazione SuperCam Plus assicurandosi di aver effettuato il login con il proprio account cloud. Scansionare il codice QR visualizzato nell'interfaccia web del dispositivo e inserire il Security Code richiesto.

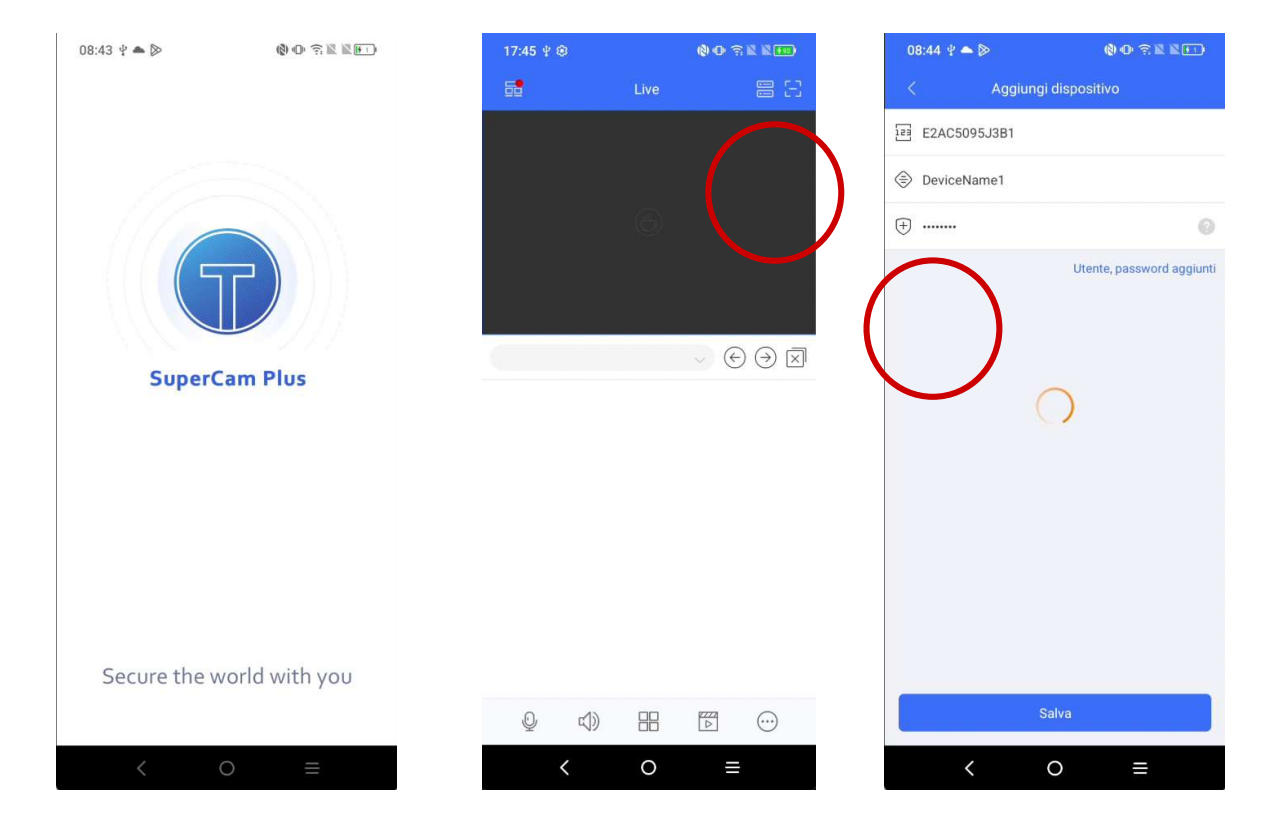

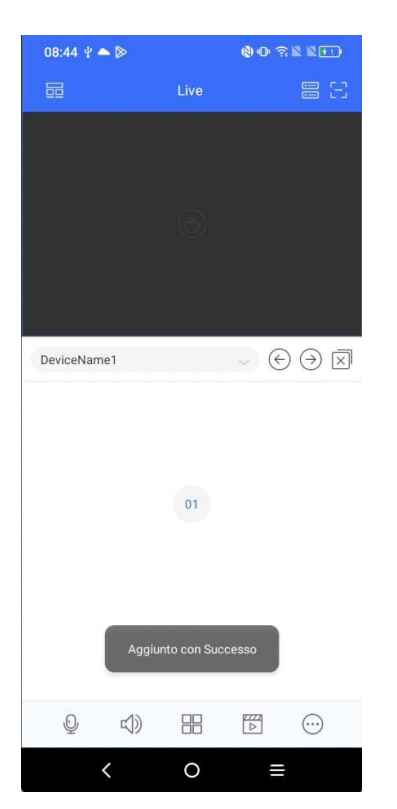

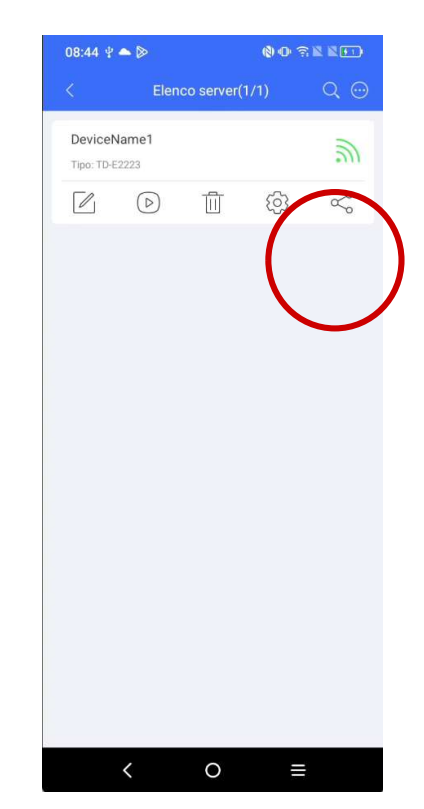

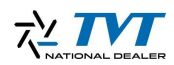

Se la procedura è stata eseguita correttamente, nella lista dei dispositivi dell'applicazione apparirà il dispositivo appena configurato, e l'icona indicante la connessione cloud all'apparato sarà verde.

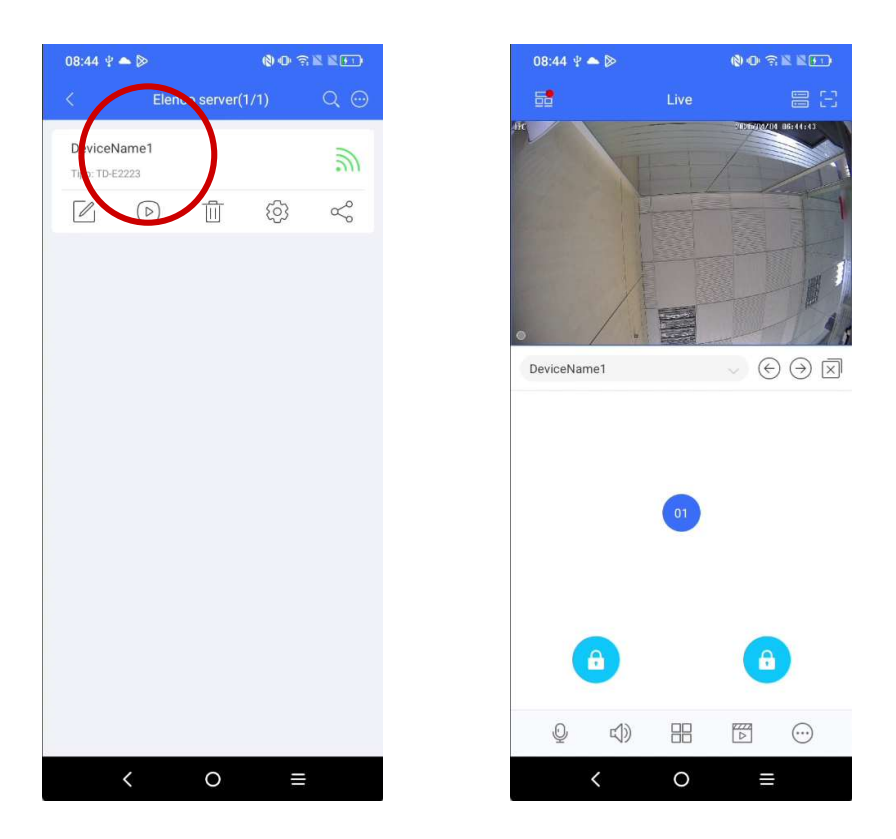

Fare clic sull'icona di riproduzione per tornare alla schermata principale dell'applicazione, dove sarà visibile la videocamera del citofono e i pulsanti funzione disponibili.

Con questa configurazione base, senza impostazioni aggiuntive relative a stanze (rooms) e utenti (residents), l'applicazione risponderà automaticamente quando il pulsante del campanello viene premuto sul dispositivo esterno. Questo comportamento predefinito è dovuto alla funzione "Press button to call APP" e "Press button to call indoor station", che possono essere disattivati rimuovendo la relativa spunta dalla configurazione web del TD-E2223.

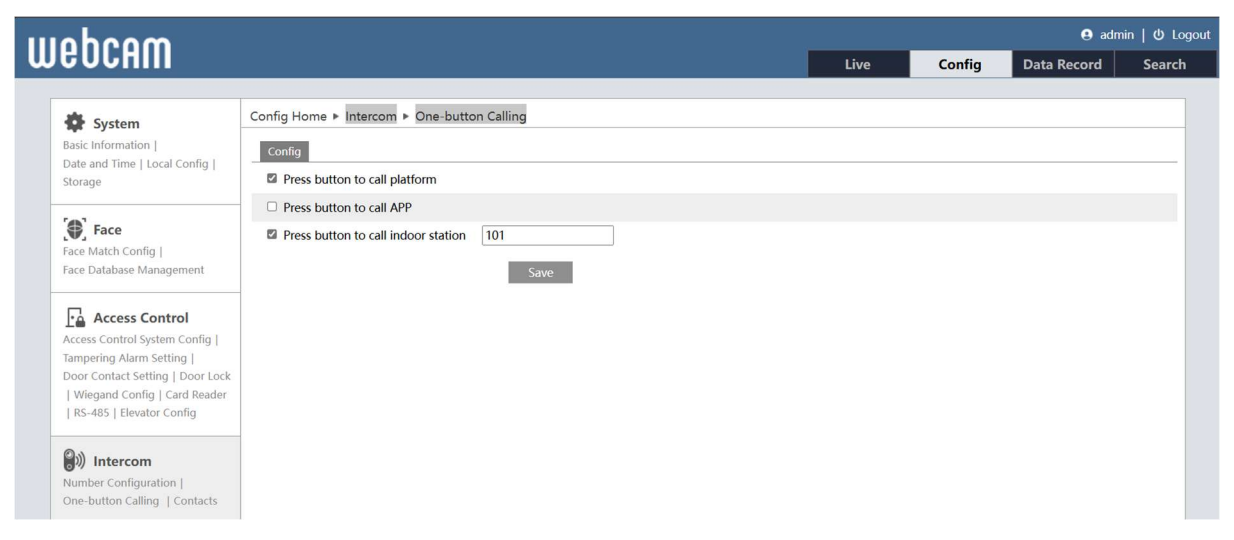

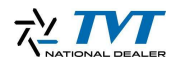

#### Creazione e Gestione di Rooms e Residents

Per poter effettuare chiamate specifiche verso vari smartphone (cellulari di utenti appartanenti a diversi appartamenti) utilizzando numerazioni personalizzate, è necessario configurare le "rooms" e i relativi "residents" nel menu "Buildings & Residents".

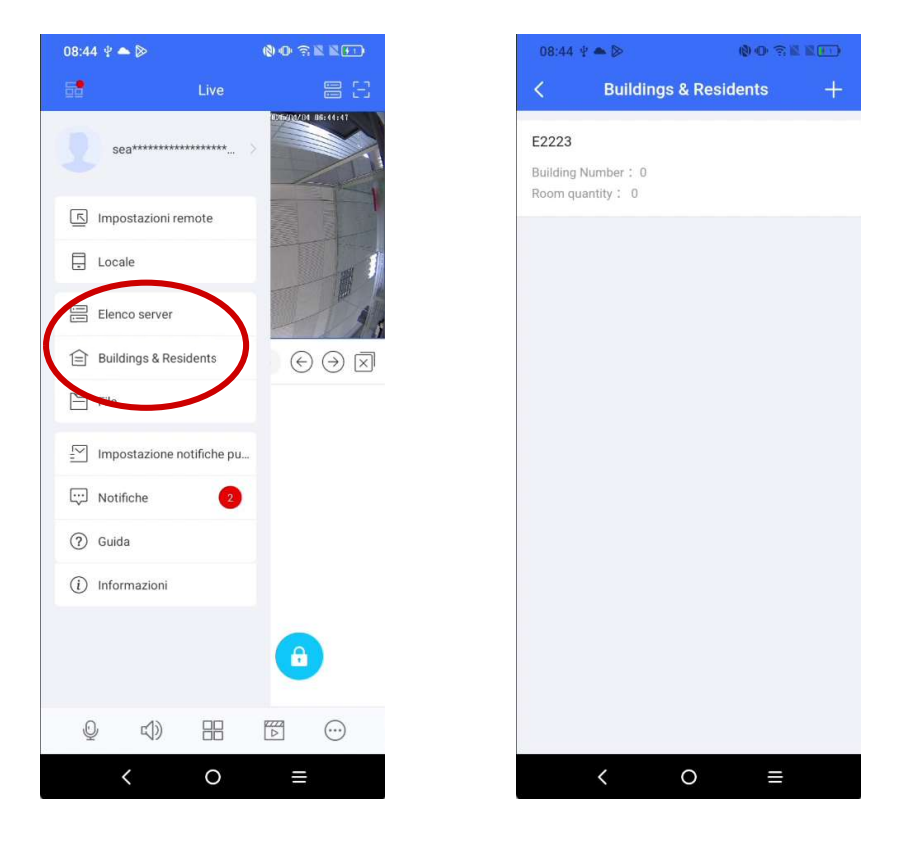

Prima di tutto, selezionare l'impianto desiderato. Successivamente, è necessario associare una numerazione (ad esempio, 101) al proprio account, poiché inizialmente nessun numero risulta associato automaticamente. Accedere alla voce 'Associate Devices' nell'applicazione, selezionare l'impianto, DeviceName1 nel nostro caso quindi confermare con 'Applica'.

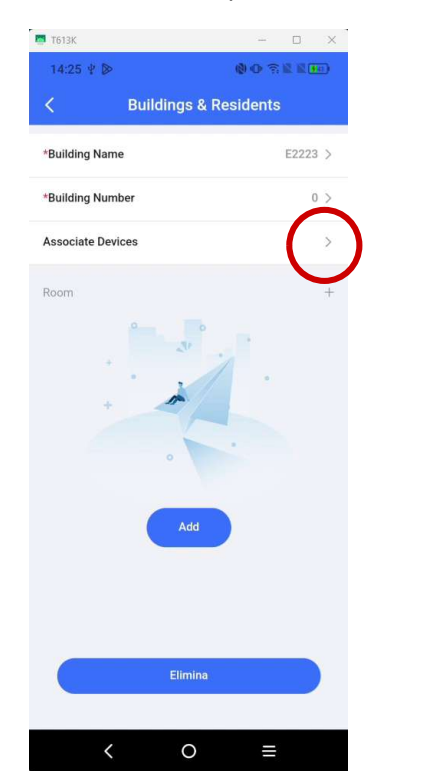

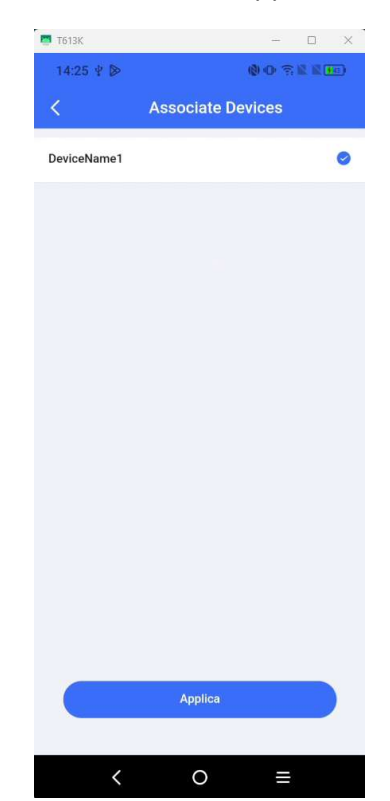

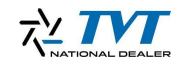

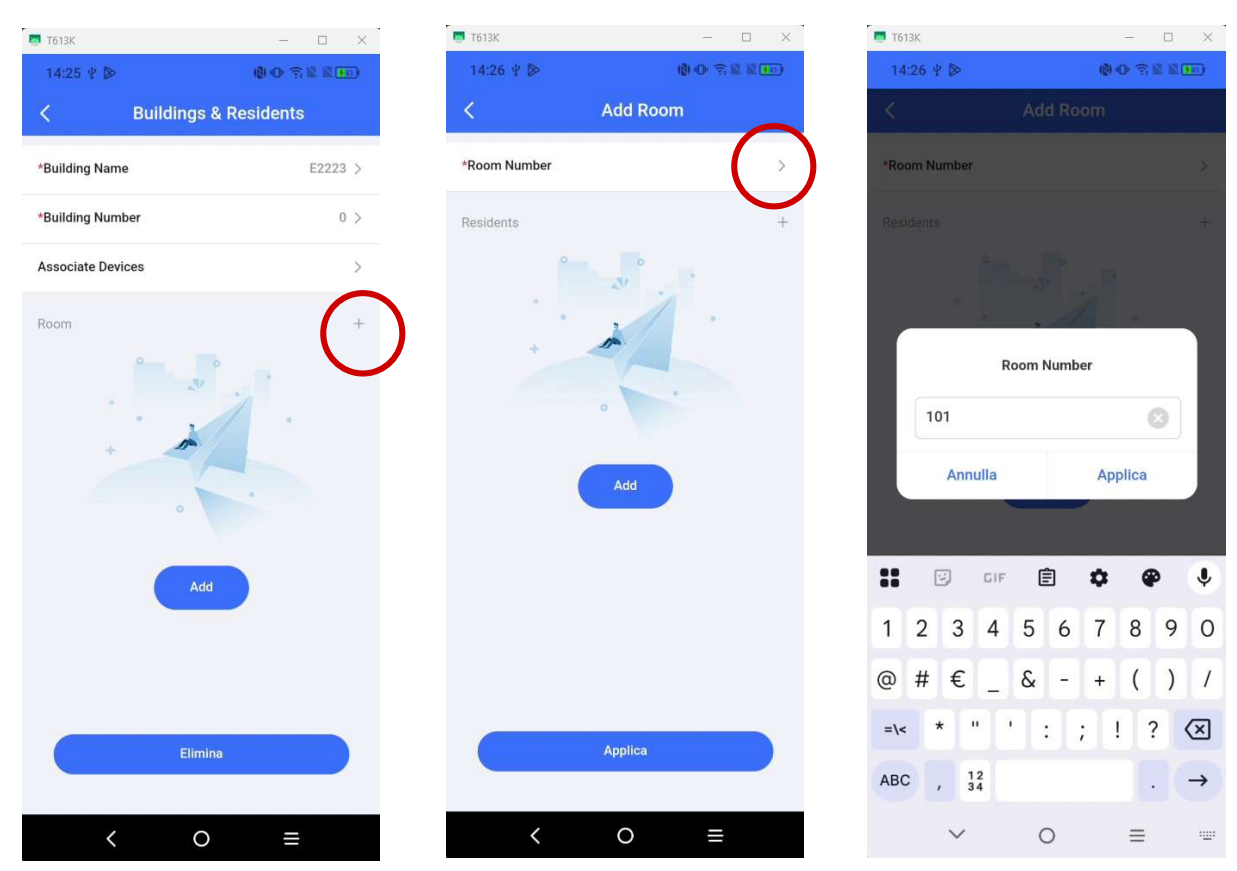

Successivamente, premere sul simbolo "+" per aggiungere una nuova "room" e inserire il numero desiderato nel campo "Room number".

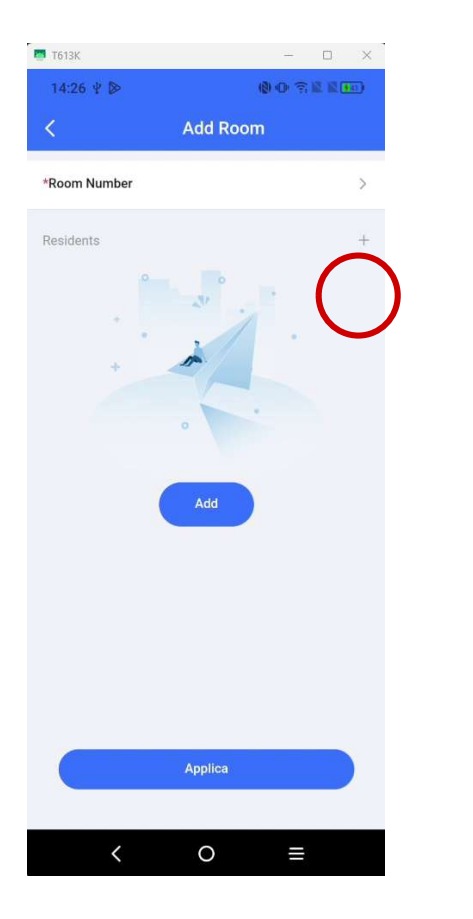

| 🖪 Тб13К |                  |                  |                |      |      |       |          | ×                        |
|---------|------------------|------------------|----------------|------|------|-------|----------|--------------------------|
| 14:20   | 5 4 0            | Þ                |                |      |      | (8) 🕧 | <u> </u> | R. ##1                   |
| <       |                  |                  | Ad             | d Re | side | nts   |          |                          |
|         | En               | nail             |                |      |      | Ph    | one      |                          |
|         |                  |                  |                |      |      |       |          |                          |
|         |                  |                  |                |      |      |       |          |                          |
|         |                  |                  |                |      |      |       |          |                          |
|         |                  |                  |                |      |      |       |          |                          |
|         |                  |                  |                |      | 2@gr | nail. | corr     |                          |
|         |                  |                  |                |      |      |       |          |                          |
|         |                  |                  |                |      |      |       |          |                          |
|         |                  |                  |                |      |      |       |          |                          |
|         |                  |                  |                |      |      |       |          |                          |
| ••      |                  | -                | 15             | Ċ    |      |       | •        | •                        |
| ••      |                  |                  |                |      |      | •     |          | Ŷ                        |
| q' v    | V <sup>2</sup> e | e <sup>³</sup> r | - <sup>4</sup> | ť    | y°ı  | '     | i°c      | ာဳ pဳ                    |
| а       | s                | d                | f              | g    | h    | j     | k        | 1                        |
| 仑       | z                | x                | с              | v    | b    | n     | m        | $\langle \times \rangle$ |
| ?123    | ,                | ٢                |                |      |      |       | •        | $\rightarrow$            |
|         | `                | /                |                | 0    |      | =     | ≡        | · <u>·</u> ··            |

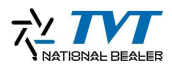

Dopodiché, per associare un residente all'appartamento creato, fare clic nuovamente sul simbolo "+" accanto a "Residents" e inserire l'indirizzo email o il numero di telefono associato all'account TVT dell'utente che si desidera aggiungere.

| 🔤 Тб13К      | - 🗆 X          | 🔤 тб13К           | - 🗆 X            | 🗖 Тб13К    | - 0 ×                     |
|--------------|----------------|-------------------|------------------|------------|---------------------------|
| 14:26 ሧ 🖻    | () () 🖓 🕅 🕅 () | 14:26 ⊻ 🖻         |                  | 14:26 🖞 🖻  |                           |
| < Add        | d Room         | < Buildi          | ings & Residents | c          | Campanello di chiamata    |
| *Room Number | 101 >          | *Building Name    | E2223 >          |            |                           |
| Residents    | +              | *Building Number  | 0 >              |            | $\sim$                    |
| o.2@gmai     | il.com >       | Associate Devices | DeviceName1 >    |            | $\bigcirc$                |
|              |                | Room              | +                |            |                           |
|              |                | 101               | o.2@gn >         |            |                           |
|              |                |                   |                  |            | DeviceName1               |
|              |                |                   |                  |            |                           |
|              |                |                   |                  |            |                           |
|              |                |                   |                  |            |                           |
|              |                |                   |                  |            |                           |
|              |                | Add               | successfully     |            |                           |
|              |                |                   |                  | Riaggancio | RISPOSTA SDIOCCA la porta |
|              |                |                   |                  |            |                           |
| Appl         | lica           |                   | Elimina          |            |                           |
|              |                |                   |                  |            |                           |
| < C          |                | <                 | 0 ≡              | <          | O ≡                       |

Confermare tutte le impostazioni cliccando su "Applica" e verificare il funzionamento effettuando una chiamata dal videocitofono digitando il numero assegnato seguito dal tasto cornetta.

Ripetendo questa procedura è possibile assegnare diverse numerazioni a più utenti/smartphone. È inoltre possibile aggiungere più residenti a un singolo appartamento, consentendo così a più utenti di rispondere alla stessa numerazione attraverso i propri dispositivi e account personali.

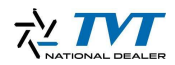

### Eliminazione di residents e room

Nel caso in cui sia necessario eliminare un resident o una room, è importante seguire una procedura specifica.

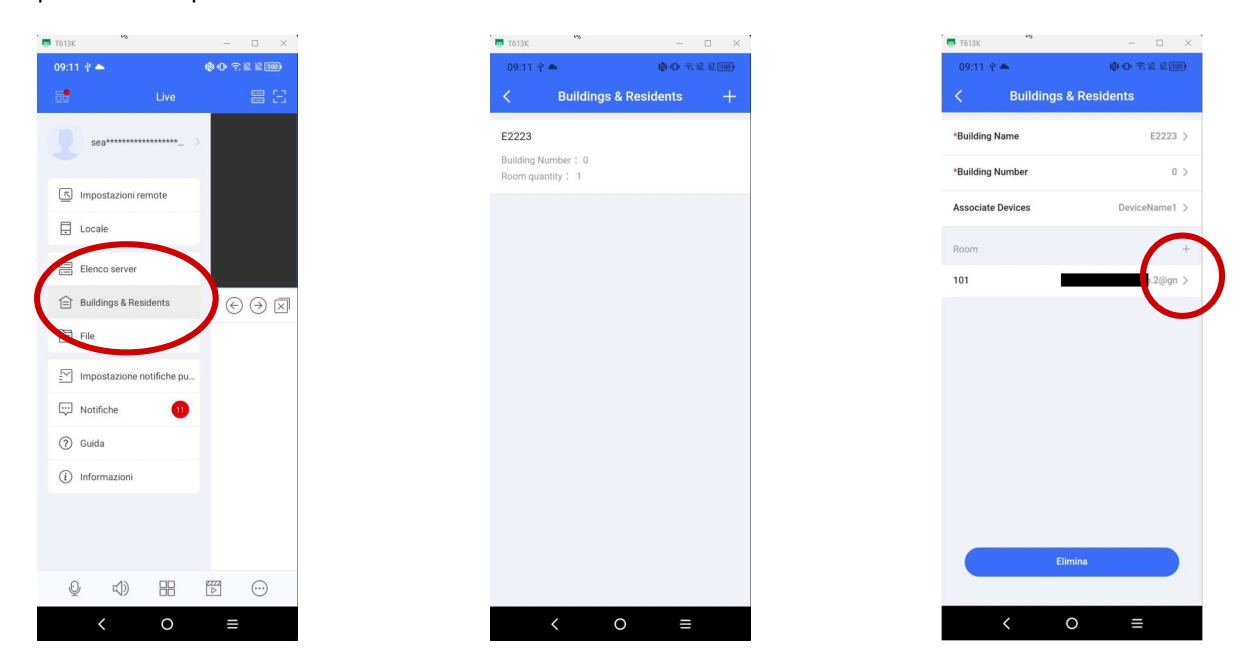

Per prima cosa, accedere al menu **"Buildings e Residents"**, selezionare l'impianto da gestire e poi la *room* interessata. Per eliminare un *resident*, è sufficiente trascinare verso sinistra la riga corrispondente al nominativo da rimuovere: comparirà il simbolo "-" per l'eliminazione, che andrà premuto per completare la cancellazione.

| T613K           | 68             | - 0 X   |
|-----------------|----------------|---------|
| <b>09:12 </b> ₽ | <b>A</b> .     |         |
| <               | Buildings & Re | sidents |
|                 |                |         |
| *Room Nur       | nber           | 101 >   |
| Residents       |                | +       |
|                 |                |         |
|                 | co.2@gmail.co  | m       |
|                 |                |         |
|                 |                |         |
|                 |                |         |
|                 |                |         |
|                 |                |         |
|                 |                |         |
|                 |                |         |
|                 |                |         |
|                 |                |         |
|                 |                |         |
|                 |                |         |
|                 |                |         |
|                 |                |         |
|                 | Elimina        |         |
|                 |                |         |
|                 |                |         |
|                 | < 0            | ≡       |

**Nota:** Una *room* può essere eliminata solo se non contiene alcun *resident*. Una volta svuotata, comparirà il tasto **"Elimina"**, che consente di rimuovere definitivamente la *room* dal sistema